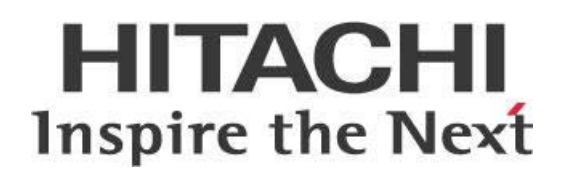

# Getting Started with Pentaho and Cloudera QuickStart VM

This page intentionally left blank.

# Contents

| Overview1                                             |
|-------------------------------------------------------|
| Before You Begin1                                     |
| Prerequisites1                                        |
| Use Case: Development Sandbox for Pentaho and Hadoop1 |
| Before Configuring Cloudera QuickStart VM2            |
| Download Cloudera QuickStart VM2                      |
| Upgrade VM (VMWare Version)2                          |
| Set Memory, CPU, and Networking Settings3             |
| Increase Filesystem Size3                             |
| Add a New Volume4                                     |
| Increase the Logical Volume5                          |
| Start and Configure Cloudera Enterprise (Trial)7      |
| Increase Memory for Services7                         |
| PDI Configuration9                                    |
| Before Configuring PDI9                               |
| Shim9                                                 |
| Configuring PDI10                                     |
| Connecting to Cloudera QuickStart VM10                |
| Testing PDI Functionality12                           |
| Troubleshooting14                                     |
| Requests to Service Monitor and Host Monitor Failed14 |
| Hadoop File System URL Does Not Match14               |
| Related Information14                                 |
| Finalization Checklist15                              |

This page intentionally left blank.

# Overview

This document covers some best practices on integrating Pentaho software with Cloudera QuickStart Virtual Machine (VM). In it, you will learn how to configure the QuickStart VM so that Pentaho can connect to it.

Our intended audience is Pentaho developers and system architects looking to experiment with Pentaho Data Integration (DI) and Hadoop.

The intention of this document is to speak about topics generally; however, these are the specific versions covered here:

| Software | Version(s) |
|----------|------------|
| Pentaho  | 7.x, 8.x   |

The <u>Components Reference</u> in Pentaho Documentation has a complete list of supported software and hardware.

#### Before You Begin

Before beginning, use the following information to prepare for the procedures described in the main section of the document.

#### Prerequisites

This document assumes that you have knowledge about Pentaho Data Integration (PDI) and have installed Pentaho software.

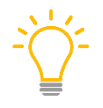

Note that this guide was developed with VMWare. If you are using other platforms like VirtualBox or KVM, you will need to adapt some of the concepts described in this document to your particular platform.

#### Use Case: Development Sandbox for Pentaho and Hadoop

Janice is a Pentaho administrator setting up a new installation. She wants to make sure that her configuration works perfectly before she implements anything in production, so she has decided to set up a development sandbox where she can test and experiment with the integration between Pentaho and Hadoop.

# Before Configuring Cloudera QuickStart VM

There are a few tasks that must be performed to correctly configure the Cloudera QuickStart VM so that Pentaho can connect to it.

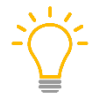

Note that this guide was developed with VMWare. If you are using other platforms like VirtualBox or KVM, you will need to adapt some of the concepts described in this document to your particular platform.

You can find details on these topics in the following sections:

- Download Cloudera QuickStart VM
- <u>Upgrade VM (VMWare Version)</u>
- <u>Set Memory, CPU, and Networking Settings</u>
- Increase Filesystem Size

#### Download Cloudera QuickStart VM

To download Cloudera QuickStart VM:

- 1. <u>Visit Cloudera's QuickStarts for CDH</u>.
- 2. Select the **VMWare** platform.
- 3. Click the **GET IT NOW** button.
- 4. Extract the downloaded package of the Cloudera QuickStart VM.

### Upgrade VM (VMWare Version)

Depending on the version of VMWare that you are using, the Cloudera QuickStart VM might be outdated. Update the VM to the latest version of VMWare to get all its benefits.

To perform this upgrade, open VMWare:

1. Open the VM and click the **Upgrade this virtual machine** button:

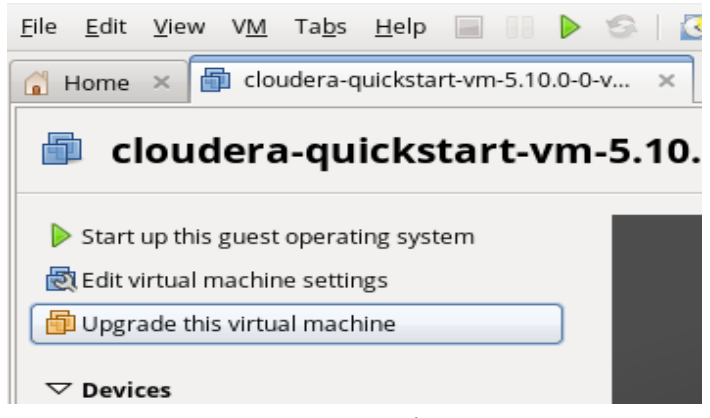

Figure 1: Upgrade VM

2. Select your VMWare version in the **Virtual Machine Hardware Compatibility** dropdown and click **Next**:

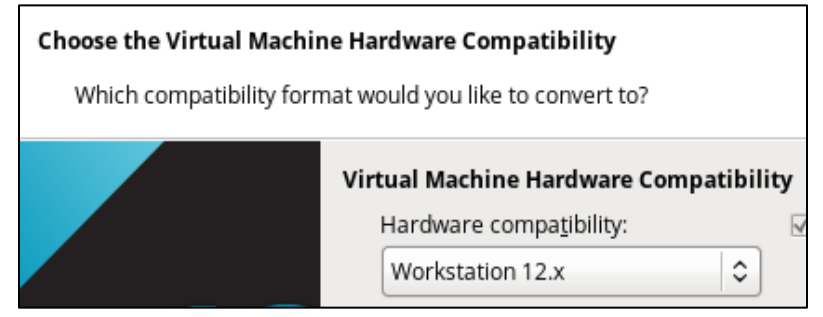

Figure 2: Select VMWare Version

3. Select **Alter this virtual machine** in the **Target Virtual Machine** window:

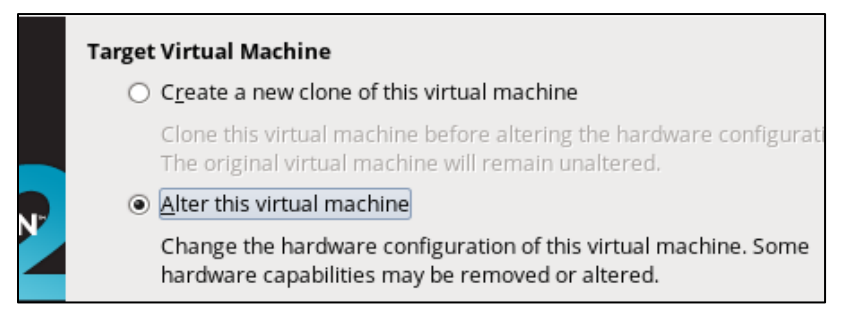

Figure 3: Alter This Virtual Machine

#### Set Memory, CPU, and Networking Settings

Verify the following settings and qualifications in the VMWare:

- Use at least 16GB of RAM.
- Use at least two CPUs (or cores).
- Change the **Network** to be **Host Only**.

#### **Increase Filesystem Size**

The Cloudera QuickStart VM is configured with a 64GB volume. While this is enough to run Cloudera's basic functionality, 64GB is the minimum amount of space and can cause out of space errors.

To increase the available space, you will need to add a new volume using VMWare's VM settings, and then expand the logical volume using Logical Volume Management (LVM):

#### Add a New Volume

Add the new volume to the VM using these steps:

1. Open a terminal and gain superuser (root) access using the sudo su command:

```
[cloudera@quickstart ~]$ sudo su -
[root@quickstart ~]#
```

2. With the superuser terminal, confirm the new volume is correct attached by running fdisk -1 /dev/sdb:

[root@quickstart ~]# fdisk -l /dev/sdb

```
Disk /dev/sdb: 107.4 GB, 107374182400 bytes
255 heads, 63 sectors/track, 13054 cylinders
Units = cylinders of 16065 * 512 = 8225280 bytes
Sector size (logical/physical): 512 bytes / 512 bytes
I/O size (minimum/optimal): 512 bytes / 512 bytes
Disk identifier: 0x0000000
```

- 3. Create the necessary partition in the new volume /dev/sdb using fdisk: [root@quickstart ~]# fdisk /dev/sdb
- 4. Type n to create a new partition: Command (m for help): n
- 5. When you are prompted, enter p for a primary partition, and then 1 for the partition number:

```
Command action
e extended
p primary partition (1-4)
p
Partition number (1-4): 1
```

6. Use **Enter** to accept the default values for the all the remaining questions:

```
First cylinder (1-13054, default 1):
Using default value 1
Last cylinder, +cylinders or +size{K,M,G} (1-13054, default 13054):
Using default value 13054
```

Command (m for help): t

```
Selected partition 1
Hex code (type L to list codes): 8e
Changed system type of partition 1 to 8e (Linux LVM)
Command (m for help): w
The partition table has been altered!
Calling ioctl() to re-read partition table.
Syncing disks.
```

#### Increase the Logical Volume

Next, you will need to increase the logical volume.

1. First, use pvcreate to create the physical volume for LVM to use, based on the new partition /dev/sdb1:

```
[root@quickstart ~]# pvcreate /dev/sdb1
Physical volume "/dev/sdb1" successfully created
```

- 2. Extend the volume group by adding the new physical volume:
  - a. Confirm the name of the volume group using vgdisplay:

```
[root@quickstart ~]# vgdisplay
```

```
--- Volume group ---
```

```
VG Name vg_quickstart
```

b. Extend the volume group using vgextend:

```
[root@quickstart ~]# vgextend vg_quickstart /dev/sdb1
```

Volume group "vg\_quickstart" successfully extended

c. Scan the physical volumes with pyscan to confirm which volumes are used by the volume group:

```
      PV /dev/sda2
      VG vg_quickstart
      lvm2 [63.51 GiB / 0 free]

      PV /dev/sdb1
      VG vg_quickstart
      lvm2 [100.00 GiB / 100.00 GiB free]

      Total: 2 [163.50 GiB] / in use: 2 [163.50 GiB] / in no VG: 0 [0 ]
```

#### 3. Increase the logical volume:

a. Confirm the path of the logical volume with lvdisplay:

```
[root@quickstart ~]# lvdisplay
```

```
--- Logical volume ---
```

```
LV Path
```

/dev/vg\_quickstart/lv\_root

b. Extend the volume using lvextend:

```
[root@quickstart ~]# lvextend /dev/vg_quickstart/lv_root /dev/sdb1
```

Size of logical volume vg\_quickstart/lv\_root changed from 55.51 GiB (14210 extents) to 155.50 GiB (39809 extents).

```
Logical volume lv_root successfully resized
```

- c. Run vgdisplay and lvdisplay to confirm the volume group (VG Size) and logical volume (LV Size) sizes.
- 4. Resize the filesystem using resize2fs:

```
[root@quickstart ~]# resize2fs /dev/vg_quickstart/lv_root
resize2fs 1.41.12 (17-May-2010)
Filesystem at /dev/vg_quickstart/lv_root is mounted on /; on-line resizing
required
old desc_blocks = 4, new_desc_blocks = 10
Performing an on-line resize of /dev/vg_quickstart/lv_root to 40764416 (4k)
blocks.
The filesystem on /dev/vg_quickstart/lv_root is now 40764416 blocks long.
```

5. Confirm the filesystem's new size using the command df -h:

# Start and Configure Cloudera Enterprise (Trial)

To start Cloudera Enterprise, use the **Launch Cloudera Enterprise (trial)** icon on the desktop of the Cloudera QuickStart VM, and wait for the terminal window to finish:

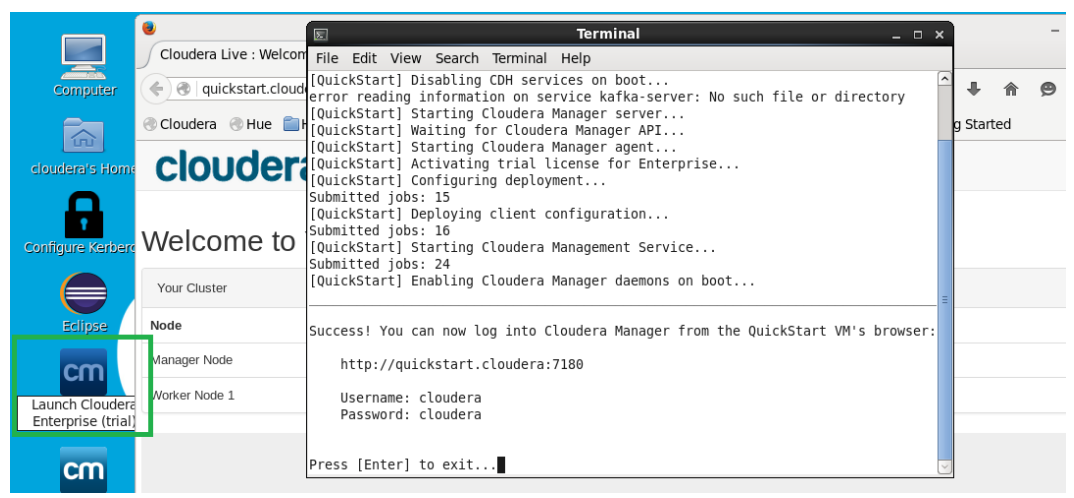

Figure 4: Starting Cloudera Enterprise

#### **Increase Memory for Services**

You will need to configure both Cloudera and Hadoop Distributed Filesystem (HDFS) components' Java heap settings to avoid out of memory errors. First, ensure you have <u>allocated at least 16GB of RAM</u> to the Cloudera VM.

To configure memory settings:

- 1. Open the **Cloudera Manager** and go to the **Home** screen.
- 2. Click both Cloudera Manager and HDFS.
- 3. Click the **Configuration** menu and type **Java Heap** in the **Search** input.

4. Change each of the following properties:

| ltem     | Setting                                    | Change From | Change To |
|----------|--------------------------------------------|-------------|-----------|
|          | Java heap size of Host<br>Monitor          | 256MB       | 1GB       |
| Cloudera | Maximum non-Java memory of Host Monitor    | 768MB       | 1.5GB     |
| Manager  | Java heap size of Service<br>Monitor       | 256MB       | 1GB       |
|          | Maximum non-Java memory of Service Monitor | 768MB       | 1.5GB     |
|          | Java heap size of NameNode                 | 50MB        | 1GB       |
| HDFS     | Java heap size of secondary<br>NameNode    | 50MB        | 1GB       |

Table 1: Memory Settings Changes

- 5. Click Save Changes.
- 6. Exit the **Configuration** screen.
- 7. If any services were already started, restart them through the **Home** screen in Cloudera Manager.
- 8. Start all other required services through Cloudera Manager's **Home** screen as well by clicking the dropdown menu to the right of the title and selecting **Start**.

# **PDI Configuration**

There are a few items to configure before PDI can communicate with the Cloudera VM.

You can find details on these topics in the following sections:

- Before Configuring PDI
- <u>Configuring PDI</u>
- <u>Connecting to Cloudera QuickStart VM</u>
- <u>Testing PDI Functionality</u>

## **Before Configuring PDI**

Before you can configure PDI, make sure you have installed PDI along with the correct shim. More information is available at <u>Components Reference – Big Data Sources</u>.

#### Shim

The shim, a set of libraries and configurations required to connect to each Big Data distribution, isolates the development of the PDI jobs and transformations from the specifics for each distribution. Depending on your PDI and Cloudera versions, you may or may not need a shim.

In your installed PDI folder structure, look in your data-integration/plugins/pentaho-bigdata-plugin/hadoop-configurations folder and identify the required Cloudera version. For example, this folder shows a CDH version of 5.12:

| Name           | Date modified      | Туре               |  |  |  |
|----------------|--------------------|--------------------|--|--|--|
| 📕 cdh512       | 11/7/2017 10:44 AM | File folder        |  |  |  |
| 📜 emr58        | 11/7/2017 10:44 AM | File folder        |  |  |  |
| 📕 hdp26        | 11/7/2017 10:44 AM | File folder        |  |  |  |
| 📜 mapr520      | 11/7/2017 10:44 AM | File folder        |  |  |  |
| .kettle-ignore | 11/4/2017 8:30 PM  | KETTLE-IGNORE File |  |  |  |

Figure 5: Hadoop Configurations Folder Contents

If your installed Cloudera version matches the version indicated on your folder, you do not need a shim.

If it does not match, you can look up and download the appropriate shim on the <u>Downloads page of</u> <u>the Pentaho Customer Portal</u>.

To configure your installation for your shim:

- Edit the data-integration/plugins/pentaho-big-dataplugin/plugin.properties file.
- 2. Make sure the active.hadoop.configuration property is pointing to the correct shim. For example, the property value must be cdh510 for Cloudera QuickStart VM version 5.10.

#### **Configuring PDI**

To configure PDI, download the Cloudera configuration files from Cloudera Manager.

- 1. Access your Cloudera Manager (http://localhost:7180).
- 2. In the components list, below the cluster name (Cloudera QuickStart), click the **Hive** component.
- 3. On the Hive page in Cloudera Manager, click **Actions** in the drop-down menu and then select **Download Client Configuration**.
- 4. Extract the configuration XML files core-site.xml, hive-site.xml, mapred-site.xml, and yarn-site.xml into your CDH folder (for Cloudera QuickStart 5.10, that folder is data-integration/plugins/pentaho-big-data-plugin/hadoop-configurations/cdh510).
- 5. Restart Spoon or any other PDI component that will use this configuration.

For a more detailed guide, visit Set Up Pentaho to Connect to a Cloudera Cluster.

#### Connecting to Cloudera QuickStart VM

To connect to the Cloudera QuickStart VM:

- 1. In Spoon, create a new job or transformation.
- 2. Click on the **View** tab.
- 3. Right-click the Hadoop clusters entry and select New cluster:

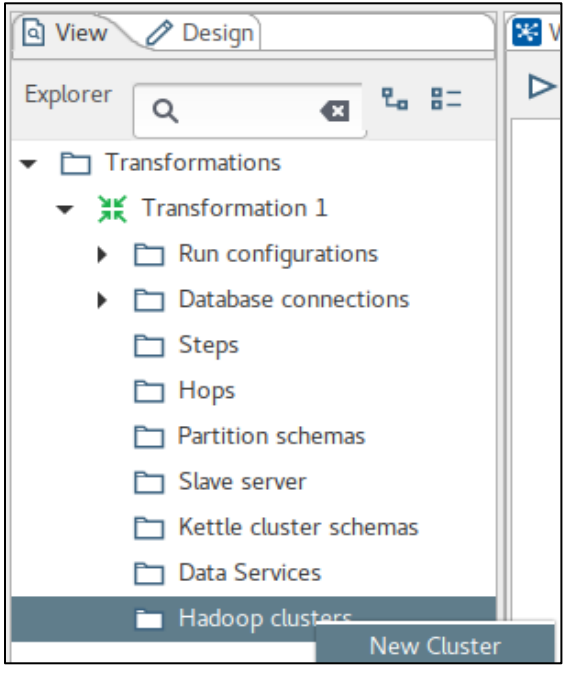

Figure 6: New Cluster

4. In the new **Hadoop cluster** screen, assign a name to your cluster in the **Cluster Name** text box.

- 5. Select **HDFS** as the storage.
- 6. Enter the correct **host** and **port** for each component (Use the quickstart.cloudera as host. If you are not connecting through the VM, then create a hosts file to resolve quickstart.cloudera to the host IP of the VM).

| Hado                          | oop cluster |    |       |        |
|-------------------------------|-------------|----|-------|--------|
| Cluster Name:                 |             |    |       |        |
| ClouderaVM                    |             |    |       |        |
| Storage:                      |             |    |       |        |
| HDFS                          |             |    | •     |        |
| HDFS                          |             |    |       |        |
| Hostname:                     |             |    | Port: |        |
| quickstart.cloudera           |             | •  | 8020  | •      |
| Username:                     | Password:   |    |       |        |
| user                          | •••••       | •• |       | •      |
| JobTracker                    |             |    |       |        |
| Hostname:                     |             |    | Port: |        |
| quickstart.cloudera           |             | ۲  | 8032  | •      |
| ZooKeeper                     |             |    |       |        |
| Hostname:                     |             |    | Port: |        |
| quickstart.cloudera           |             | ۲  | 2181  | •      |
| -Oozie                        |             |    |       |        |
| URL:                          |             |    |       |        |
| http://quickstart.cloudera:11 | 000/oozie   | ۲  |       |        |
| 2 Help                        | Tost        | 0  | K     | Cancol |

Figure 7: Hadoop Cluster Properties

7. At the bottom of the Hadoop cluster screen, click the **Test** button. Make sure everything shows with a green check mark. If it does, click **Close** and then **OK**, and save your transformation.

#### Getting Started with Pentaho and Cloudera QuickStart VM

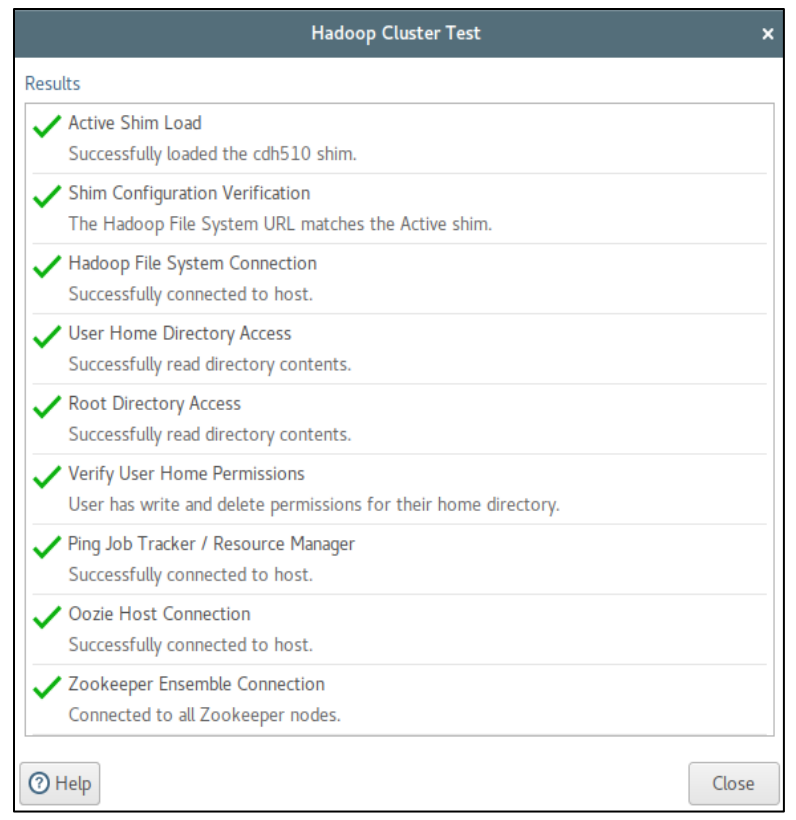

Figure 8: Hadoop Cluster Test

8. If you receive an error on the **User Home Directory Access** test (one of the tests in Hadoop Cluster Test), you will need to create a directory in HDFS for the user who is running Spoon:

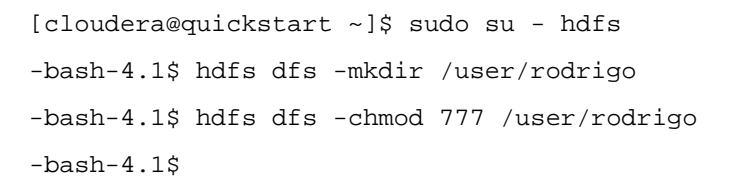

#### **Testing PDI Functionality**

An easy way to test PDI functionality is to use Spoon to output data into HDFS using the **Hadoop File Output** step. You can create your own transformation from scratch.

For a faster test, you can use the Text File Output - Number formatting.ktr file located in your data-integration/samples/transformations/ folder and add the Hadoop File Output step at the end.

|                           |           |             | s                        | ipoon - Text File Output - | Number formatting (chang | ged)           |             |        |   | _ <b>0</b> × |
|---------------------------|-----------|-------------|--------------------------|----------------------------|--------------------------|----------------|-------------|--------|---|--------------|
| File Edit View Action Too | ls Help   |             |                          |                            |                          |                |             |        |   |              |
|                           | •         |             |                          |                            |                          |                |             |        |   | Connect      |
| View Design               |           | Welcome!    | Text File Output - Numbe | er formatting 🕄            |                          |                |             |        |   |              |
| Steps Q, hadoo 🕰          | 2. B=     | ▶ •    □ 4  |                          | El 📰 100% -                |                          |                |             |        |   |              |
| Input                     | -         | _           | _                        |                            | Text file output         | <u> </u> ♦ 11. | _           |        |   | 1            |
| Dutput                    |           |             |                          |                            |                          |                |             |        |   |              |
| Transform                 |           |             | Step name                | Hadoop File Output         |                          |                |             |        | 3 |              |
| Utility                   | File Cont | tent Fields |                          |                            |                          |                |             |        | 1 |              |
| Scripting                 | - No      | кте Туре    | Format                   | Length                     | Precision Currency       | Decimal Grou   | p Trim Type | Null   |   |              |
| Pentaho Server            | 1 srin    | nu Number   | <b>=</b> .00             | 5                          | 2                        | 10             | none        |        |   |              |
| 🖿 Lookup                  |           |             |                          |                            |                          |                |             |        |   |              |
| 🗀 Joins                   |           |             |                          |                            |                          |                |             |        |   |              |
| Data Warehouse            |           |             |                          |                            |                          |                |             |        |   |              |
| Validation                |           |             |                          |                            |                          |                |             |        |   |              |
| Data Mining               |           |             |                          |                            |                          |                |             |        |   |              |
| ▼ 🛅 Big Data              |           |             |                          |                            |                          |                |             |        |   |              |
| Hadoop File Input         |           |             |                          |                            |                          |                |             |        |   |              |
| Hadoop File Output        |           |             |                          |                            |                          |                |             |        |   |              |
| E MapReduce Input         |           |             |                          |                            |                          |                |             |        |   |              |
| go Mapkeduce Output       |           |             |                          |                            |                          |                |             |        |   |              |
| Cryptography              |           |             |                          |                            |                          |                |             |        |   |              |
| Palo                      |           |             |                          |                            |                          |                |             |        |   |              |
| Dpen ERP                  |           |             |                          | Cat Finite                 | Minimal width            |                |             |        |   |              |
| dol 🗂                     |           |             |                          | Uer Fields                 | Commission would         |                |             |        |   |              |
| Mapping                   | (1) Help  |             |                          |                            |                          |                | OK          | Cancel | 1 |              |
| Duk solding               | Chief     |             |                          |                            |                          |                |             |        | - |              |
| Experimental              |           |             |                          |                            |                          |                |             |        |   |              |
| Deprecated                |           |             |                          |                            |                          |                |             |        |   |              |
| History                   |           |             |                          |                            |                          |                |             |        |   |              |

Figure 9: Hadoop File Output Fields

It is also possible to confirm that the file exists by browsing the filesystem with the NameNode Web User Interface:

| ٥ |                |             |                 |         | Browsir     | ng HDFS - I | Mozilla  | Firefox      |               |           |         |         |      | _ 1    | □ x |
|---|----------------|-------------|-----------------|---------|-------------|-------------|----------|--------------|---------------|-----------|---------|---------|------|--------|-----|
| 5 | Browsing HDFS  |             | × ₽             |         |             |             |          |              |               |           |         |         |      |        |     |
| • | 🛞   quickstart | .cloudera:5 | 0070/explorer.h | itml#/u | ser/rodrigo | )           | C        | Q. Search    |               | ☆ 自       |         | +       | ⋒    | ø      | ≡   |
|   | Cloudera       | e 📄 Hadoo   | op 🗸 💼 HBase    | · 📄     | Impala∨     | 🚞 Spark 🗸   | 🕙 Solr   | 🖸 Oozie  🛞 C | loudera Man   | ager   Ge | tting S | started | I    |        |     |
|   | Hadoop         | Overview    | Datanode        | s Sr    | napshot     | Startup P   | Progress | Utilities 🗸  |               |           |         |         |      |        |     |
|   |                |             |                 |         |             |             |          |              |               |           |         |         |      |        |     |
|   |                |             |                 |         |             |             |          |              |               |           |         |         |      |        |     |
|   | Brows          | e Di        | rectory         | /       |             |             |          |              |               |           |         |         |      |        |     |
|   |                |             | ,               |         |             |             |          |              |               |           |         |         |      |        |     |
|   | /user/rodrigo  |             |                 |         |             |             |          |              |               |           |         |         |      | Go     | I   |
|   |                |             |                 |         |             |             |          |              |               |           |         |         |      |        |     |
|   | Permission     | Owner       | Group           | Size    | Last M      | odified     |          | Replication  | Block<br>Size | Name      |         |         |      |        |     |
|   | -rw-rr         | rodrigo     | supergroup      | 39 B    | Sat Sep     | 30 07:56:5  | 54       | 1            | 128 MB        | number    | forma   | atting_ | samp | le.txt |     |
|   |                |             |                 |         | -0700 2     | 017         |          |              |               |           |         |         |      |        |     |
|   |                |             |                 |         |             |             |          |              |               |           |         |         |      |        |     |
|   | Hadoop, 2016   | ō.          |                 |         |             |             |          |              |               |           |         |         |      |        |     |
|   |                |             |                 |         |             |             |          |              |               |           |         |         |      |        |     |
|   |                |             |                 |         |             |             |          |              |               |           |         |         |      |        |     |
|   |                |             |                 |         |             |             |          |              |               |           |         |         |      |        |     |
|   |                |             |                 |         |             |             |          |              |               |           |         |         |      |        |     |
|   |                |             |                 |         |             |             |          |              |               |           |         |         |      |        |     |

Figure 10: NameNode

Or use the HDFS DFS command to explore the filesystem:

```
-bash-4.1$ hdfs dfs -ls /user/rodrigo/
Found 1 items
-rw-r--r-- 1 rodrigo supergroup 39 2017-09-30 07:56
/user/rodrigo/number_formatting_sample.txt
-bash-4.1$
```

# Troubleshooting

Here are some possible errors you might receive, and how to resolve them:

#### **Requests to Service Monitor and Host Monitor Failed**

If you receive an error that both requests to the Service Monitor and Host Monitor failed, restart the Cloudera Manager service through the Cloudera Manager Home page.

#### Hadoop File System URL Does Not Match

When testing the Hadoop cluster entry in Spoon, if you receive the warning "The Hadoop File System URL does not match the URL in the shim core-site.xml" in the "Shim Configuration Verification" test, please make sure that you are using quickstart.cloudera as the host.

## **Related Information**

Here are some links to information that you may find helpful while using this best practices document:

- Download QuickStarts for CDH 5.12
- Pentaho Components Reference
- <u>Pentaho Components Reference Big Data Sources</u>
- <u>Pentaho Customer Portal Downloads</u>
- <u>Set Up Pentaho to Connect to a Cloudera Cluster</u>

# **Finalization Checklist**

This checklist is designed to be added to any implemented project that uses this collection of best practices, to verify that all items have been considered and reviews have been performed.

Name of the Project:\_\_\_\_\_

Date of the Review:\_\_\_\_\_

Name of the Reviewer:\_\_\_\_\_

| ltem                                                            | Response | Comments |
|-----------------------------------------------------------------|----------|----------|
| Did you download Cloudera<br>QuickStart VM?                     | YES NO   |          |
| Did you upgrade your<br>VMWare?                                 | YES NO   |          |
| Did you configure your<br>memory, CPU, and network<br>settings? | YES NO   |          |
| Did you increase your filesystem size?                          | YES NO   |          |
| Did you increase memory for your Java heap settings?            | YES NO   |          |
| Did you install your shim, if you needed one?                   | YES NO   |          |
| Did you configure PDI?                                          | YES NO   |          |
| Did you connect PDI to<br>Cloudera QuickStart VM?               | YES NO   |          |
| Did you test PDI's<br>functionality?                            | YES NO   |          |